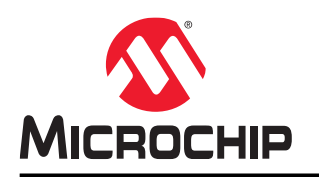

# ATWINC15x0

## 使用 iPerf 测量 ATWINC15x0 的吞吐量

### 简介

本应用笔记介绍可用于 SAM4S Xplained Pro 评估工具包和 ATWINC15x0 的 iPerf 演示应用程序的执行方法。iPerf 应 用程序是用于测量传输控制协议(Transmission Control Protocol, TCP)和用户数据报协议(User Datagram Protocol, UDP)带宽性能的工具。它基于客户端/服务器模型构建,可用于测量客户端与服务器之间的最大 UDP 和 TCP 吞吐量。

### 要求

以下是使用 iPerf 应用程序测试 ATWINC15x0 的 TCP 和 UDP 吞吐量的硬件和软件要求。

#### 硬件要求

- ATSAM4S XPRO 评估板
- ATWINC15x0
- 接入点 (Access Point, AP)
- PC/笔记本电脑

#### 软件要求

- iPerf 应用程序 2.0.5,用于在 PC/笔记本电脑上运行 iPerf 客户端
- 串行控制台软件(Tera Term)
- ATWINC1500 iPerf 示例

## 目录

| 简介  | ۲                    |                                     |             |
|-----|----------------------|-------------------------------------|-------------|
| 要才  | रे                   |                                     |             |
| 1.  | ATWI<br>1.1.<br>1.2. | NC15x0 iPerf 设置                     | ;<br>;<br>; |
| 2.  | 在 Atr                | nel Studio 中创建 ATWINC15x0 iPerf 项目5 | 5           |
| 3.  | 配置利                  | <sup>1</sup> 加载 iPerf 应用程序          | ,           |
| 4.  | 安装 i<br>4.1.         | Perf 应用程序                           | 3           |
| 5.  | 执行i                  | Perf 应用程序                           | )           |
| 6.  | 测试讨<br>6.1.          | 2置11<br>吞吐量测试结果依赖性参数                | 2           |
| 7.  | 测试结                  | 5果14                                | ŀ           |
| 8.  | 附录-                  | -更新固件16                             | ;           |
| 9.  | 文档制                  | 反本历史17                              | ,           |
| Mic | rochip               | 网站18                                | }           |
| 产品  | 出变更近                 | 鱼知服务18                              | }           |
| 客户  | □支持                  |                                     | }           |
| Mic | rochip               | 器件代码保护功能18                          | }           |
| 法律  | 津声明                  |                                     | }           |
| 商板  | ī                    |                                     | )           |
| 质量  | 量管理体                 | 坏系19                                | )           |
| 全球  | <b>∛销售</b> 及         | 20                                  | )           |

### 1. ATWINC15x0 iPerf 设置

用户可通过计算机上的命令提示符窗口和无线评估板上的自定义 iPerf 实现来测量吞吐量性能。iPerf 应用程序具有客户 端和服务器功能。通常一个充当服务器,另一个充当客户端,测试会话由作为客户端的 iPerf 应用程序启动。 ATSAM4S XPRO 评估板上的 iPerf 应用程序以服务器模式运行,并等待客户端连接,连接后客户端启动带宽测试。

### 1.1 SAM4S Xplained Pro

SAM4S Xplained Pro 评估工具包是一款用于评估 ATSAM4SD32C 单片机的硬件平台,由 Atmel Studio 集成开发平台 提供支持。SAM4S Xplained Pro 评估工具包非常适合对基于 SAM4S Cortex<sup>®</sup>-M4 处理器的单片机进行评估和原型开 发。Xplained Pro MCU 系列评估工具包包括板上嵌入式调试器,无需任何外部工具就可以对 SAM4SD32C 进行编程 或调试。Xplained Pro 扩展系列评估工具包还包括其他外设,用于扩展评估板的功能,简化定制设计的开发过程。

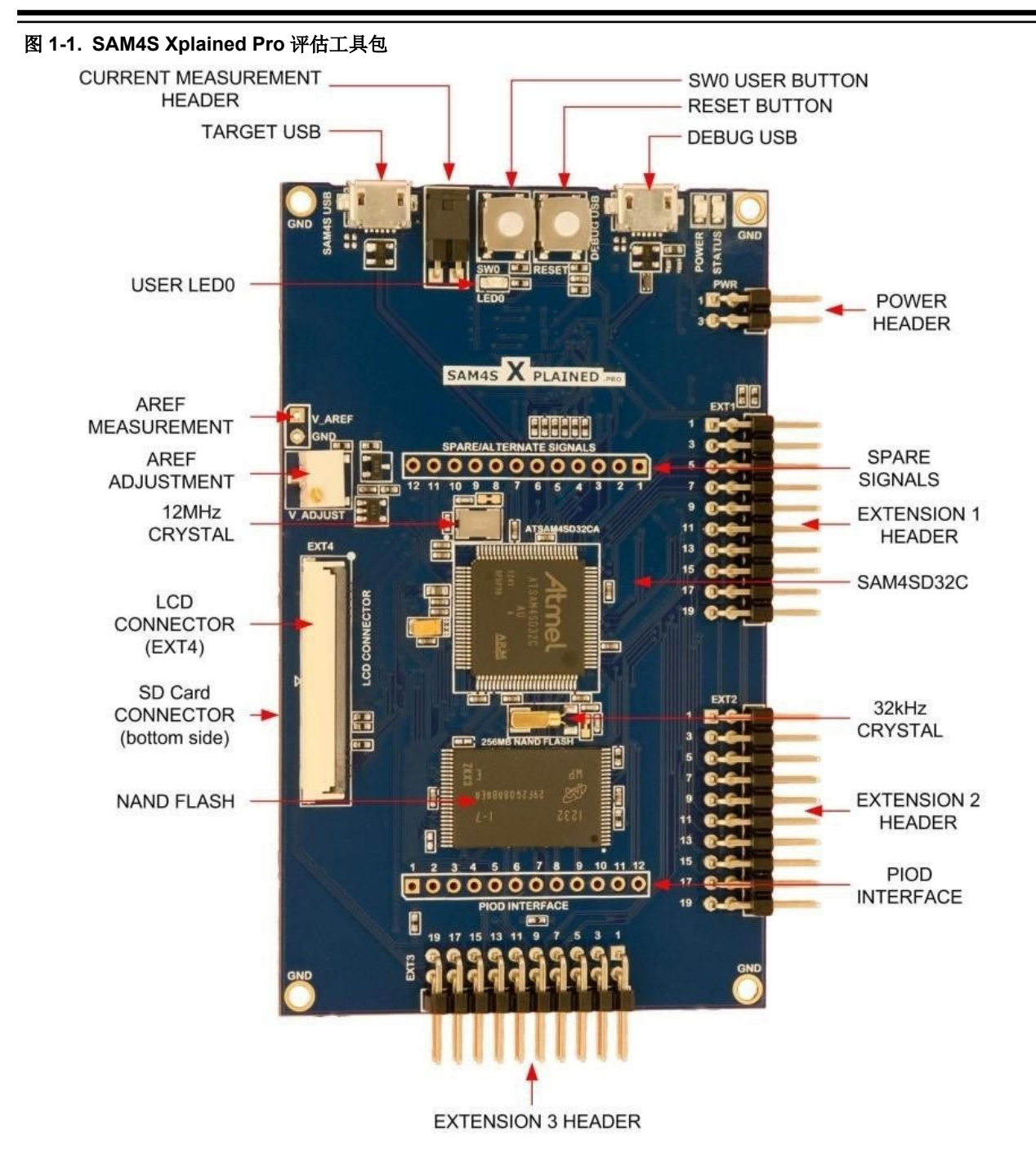

#### 1.2 硬件设置

要创建 iPerf 设置,请执行以下步骤。

- 1. 将 ATWINC15x0 模块插入 SAM4S Xplained Pro 评估工具包中的 EXT1。
- 2. 将 USB 线缆连接至调试 USB 端口,为 SAM4S Xplained Pro 评估工具包供电。

### 2. 在 Atmel Studio 中创建 ATWINC15x0 iPerf 项目

3.42 以及所有未来版本的 ASF 中均提供适用于 SAM4S Xplained Pro 和 ATWINC15x0 的 iPerf 演示应用程序。创建新 的 iPerf 项目之前,先验证当前使用的 ATWINC1500 驱动程序和固件的版本。ATWINC1500 固件版本不能低于其驱动 程序版本。固件升级详细信息请参见附录。

本节介绍使用 Atmel Studio ASF 示例应用程序演示 ATWINC15x0 项目的步骤。

**注:** ASF 中提供适用于 SAM4S、SAMG55、SAMG53 和 SAMD21 的 iPerf 应用程序。本应用笔记将使用 SAM4S 的 iPerf 应用程序作为参考。

- 1. 打开 Atmel Studio 7。
- 2. 前往 File>New>Example Projects (文件>新建>示例项目)。
- 3. 搜索适用于其他 MCU 的 iPerf 示例应用程序。
- 4. 选择 WINC1500 Iperf Example SAM4S Xplained Pro。

#### 图 2-1. Atmel Studio ATWINC1500 项目创建

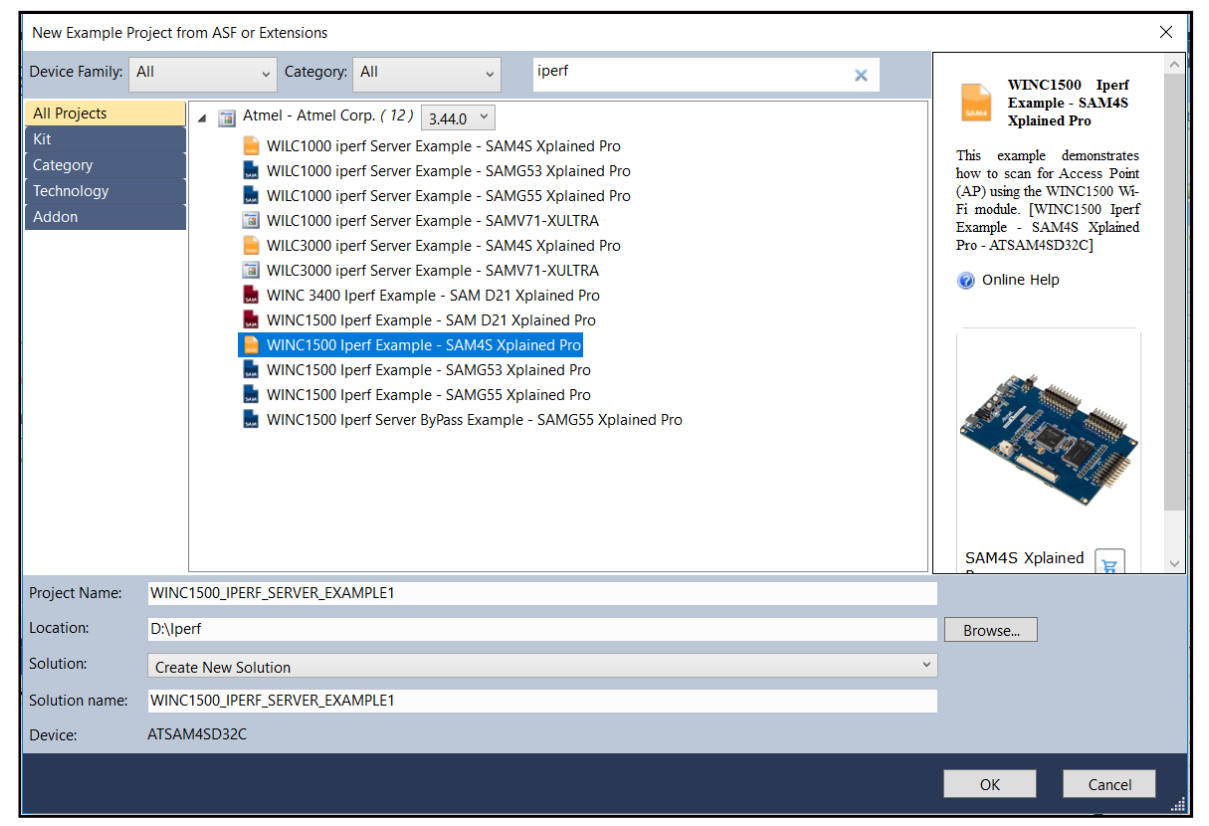

iPerf 应用程序的目录结构如下图所示。

#### 图 2-2. iPerf 应用程序目录结构

| Solution Explorer                                                                                                    | <b>-</b> ₽×      |
|----------------------------------------------------------------------------------------------------|------------------|
|                                                                                                    |                  |
| Search Solution Explorer (Ctrl+;)                                                                                                    | - م <sub>ر</sub> |
| Solution 'WINC1500_IPERF_SERVER_EXAMPLE1' (1 project)                                                                                                    |                  |
| WINC1500_IPERF_SERVER_EXAMPLE1                                                                                                    |                  |
| ia Dependencies                                                                                                    |                  |
| 📴 Output Files                                                                                                    |                  |
| Libraries                                                                                                    |                  |
| A 📴 src                                                                                                    |                  |
| A 🕝 ASF                                                                                                    |                  |
| common                                                                                                    |                  |
| ▷ 🧰 sam                                                                                                    |                  |
| ▶ initial party                                                                                                    |                  |
| ▲ 🍃 bsp_app                                                                                                    |                  |
| ▷ 🔁 include                                                                                                    |                  |
| Image: Source Source |                  |
| 🔺 🚞 config                                                                                                    |                  |
| 💁 conf_board.h                                                                                                    |                  |
| 🛄 conf_clock.h                                                                                                    |                  |
| 🔟 conf_uart_serial.h                                                                                                    |                  |
| 🔝 conf_winc.h                                                                                                    |                  |
| h asf.h                                                                                                    |                  |
| iperf.c                                                                                                    |                  |
| ▶ iperf.h                                                                                                    |                  |
| 🧕 main.c                                                                                                    |                  |
|                                                                                                    |                  |

### 3. 配置和加载 iPerf 应用程序

要连接至接入点,站模式需要 Wi-Fi<sup>®</sup>凭证,如 SSID 和安全类型。本演示以 WPA-PSK 为例。以下是配置和加载 iPerf 应用程序的步骤。

- 1. 打开 WINC1500\_IPERF\_SERVER\_EXAMPLE1 项目。
- 2. 在 iperf.h 文件中配置 AP 凭证、SSID 和密码。 根据支持的加密方式配置 AP。

若要设置安全类型,在iperf.h文件中配置IPERF\_WIFI\_M2M\_WLAN\_AUTH宏,如下所示。必须在对应 AP 的 SSID 中填入该 IPERF WIFI M2M WLAN SSID 宏。

```
/* AP configuration parameters*/
#define IPERF_WIFI_M2M_WLAN_SSID "DEMO_APP"/**< Destination SSID */
#define IPERF_WIFI_M2M_WLAN_AUTH
#define IPERF_WIFI_M2M_WLAN_PSK "12345678"/**< Password for Destination SSID */</pre>
```

- 3. 保存项目。
- 4. 编译并将映像下载至 SAM4S 板。
- 5. 打开串行端口终端应用程序,并设置 COM 端口配置,如下所示:
  - 将 Baudrate (波特率) 设置为 115200
  - 将 Data Bits (数据位) 设置为 8 位
  - 将 Parity (奇偶校验) 设置为 none (无)
  - 将 Stop Bits (停止位) 设置为 1 位
  - 将 Flow control (流量控制) 设置为 none
- 6. 运行应用程序。串行端口终端显示以下日志输出。

#### 图 3-1. iPerf 串行控制台初始日志输出

| COM13 - Tera Term VT                                                                                                    | - | × |
|----------------------------------------------------------------------------------------------------|---|---|
| WINC1500 IPERF server example<br>SAM4S_XPLAINED_PRO<br>Compiled: Jul 11 2018 12:05:32<br>(APP>(INFO)Chip ID 1503a0<br>(APP>(INFO)DriverUerInfo: 0x13301361<br>(APP>(INFO)Firmware ver : 19.6.1 Sunrev 16761<br>(APP>(INFO)Firmware Build May 23 2018 Time 14:39:16<br>(APP>(INFO)Firmware Min driver ver : 19.3.0<br>(APP>(INFO)Driver ver: 19.6.1<br>(APP>(INFO)Driver ver: 19.6.1<br>(APP>(INFO)Driver ver: 19.6.1<br>(APP>(INFO)Driver built at Jul 11 2018 12:05:28<br>iperf_wifi_cb: M2M_WIFI_RESP_CON_STATE_CHANGED: CONNECTED<br>iperf_wifi_cb: M2M_WIFI_REQ_DHCP_CONF: IP is 192.168.5.103<br>(APP>(INFO)Socket 7 session ID = 1<br>(APP>(INFO)Socket 0 session ID = 2 |   |   |
| Server listening on TCP/UDP port 5001<br>TCP window size: 1 KByte                                                                                                    | - | ~ |

**注**: iPerf 初始化为 UDP/TCP iPerf 服务器。

可以在串行终端中看到分配给 ATWINC15x0 的 IP 地址。

### 4. 安装 iPerf 应用程序

iPerf 应用程序可作为开源或可执行的二进制文件用于许多操作系统。

以下是安装 iPerf 应用程序的步骤。

- 1. 从 https://iperf.fr/下载 iPerf 2.0.5 应用程序,并保存到目标位置。
- 2. 将下载的文件解压缩,以获得可执行文件。
- 3. 在可执行文件所在的文件夹路径中打开命令提示符。

#### 4.1 iPerf 命令

默认情况下, iPerf 客户端会与 iPerf 服务器建立连接,该服务器通常用于监听指定目标的端口 5001。常用的 iPerf 命令 如下表所示。其他命令请参见 https://iperf.fr/iperf-doc.php。

#### 表 4-1. iPerf 命令

| 命令 | 说明                               |
|----|----------------------------------|
| -f | 报告格式; Kb、Mb、KB 和 MB。             |
| -i | 定期带宽报告之间的时间间隔,以秒为单位。             |
| -s | 在服务器模式下运行。                       |
| -u | 在单线程 UDP 模式下运行,只限客户端。            |
| -b | 发送带宽,以位/秒为单位。<br>-u 指示默认值为1 Mb/秒 |
| -c | 在客户端模式下运行,连接至主机。                 |
| -r | 单次双向测试。                          |
| -t | 发送时间,以秒为单位。默认值为10秒。              |

### 5. 执行 iPerf 应用程序

可通过将一个系统配置为客户端,将另一个系统配置为服务器的方式执行 iPerf 应用程序。ASF 中的 iPerf 应用程序既可用作服务器,也可用作客户端。SAM4S Xplained Pro 评估工具包中的 iPerf 应用程序以服务器模式运行,并等待客户端连接,连接后客户端启动带宽测试。客户端需要知道目标服务器的 IP 地址,并与位于该地址的 iPerf 服务器进行通信。

例如: IP 地址为 192.168.1.100 的服务器可使用下述命令运行 TCP 测试:

iperf -c 192.168.1.100 -t 20 -i 1 -r

- -t 为发送时间,以秒为单位(默认 10 秒)
- -i 为定期带宽报告之间的时间间隔, 以秒为单位
- 客户端命令行中的-r 指示 iPerf 按顺序测量双向(即上游和下游)吞吐量

图 5-1. 日志输出

Command Prompt \_ X C:\Users\ \Desktop\iperf-2.0.5>iperf -c 192.168.5.102 -t 25 -i 5 -r Server listening on TCP port 5001 TCP window size: 64.0 KByte (default) Client connecting to 192.168.5.102, TCP port 5001 TCP window size: 64.0 KByte (default) 4] local 192.168.5.100 port 65526 connected with 192.168.5.102 port 5001 ID] Interval Transfer Bandwidth 4] 0.0- 5.0 sec 6.00 MBytes 10.1 Mbits/sec 4] 5.0-10.0 sec 5.12 MBytes 8.60 Mbits/sec 4] 10.0-15.0 sec 6.00 MBytes 10.1 Mbits/sec 4] 15.0-20.0 sec 6.00 MBytes 10.1 Mbits/sec 4] 20.0-25.0 sec 5.88 MBytes 9.86 Mbits/sec 4] 0.0-25.2 sec 29.1 MBytes 9.71 Mbits/sec local 192.168.5.100 port 5001 connected with 192.168.5.102 port 50045 41 4] 0.0- 5.0 sec 7.07 MBytes 11.9 Mbits/sec 4] 5.0-10.0 sec 7.16 MBytes 12.0 Mbits/sec 4] 0.0-12.1 sec 17.1 MBytes 11.8 Mbits/sec

若要运行 UDP 测试,添加两个附加参数,如下所示:

iperf -c 192.168.1.100 -t 20 -i 1 -u -b 1G

• u 指示单线程 UDP 模式下的 single\_udp 运行

• b 指示发送带宽,以位/秒为单位

执行 iPerf 应用程序

图 5-2. 日志输出

 $\times$ Command Prompt \_  $\wedge$ Desktop\iperf-2.0.5>iperf -c 192.168.5.102 -t 20 -i 5 -r -u -b 1G C:\Users\ Server listening on UDP port 5001 Receiving 1470 byte datagrams UDP buffer size: 64.0 KByte (default) Client connecting to 192.168.5.102, UDP port 5001 Sending 1470 byte datagrams UDP buffer size: 64.0 KByte (default) 4] local 192.168.5.101 port 57187 connected with 192.168.5.102 port 5001 ID] Interval Transfer Bandwidth 4] 0.0- 5.0 sec 4.58 MBytes 7.68 Mbits/sec 4] 5.0-10.0 sec 5.59 MBytes 9.38 Mbits/sec 4] 10.0-15.0 sec 5.46 MBytes 9.16 Mbits/sec 4] 15.0-20.0 sec 4.43 MBytes 7.43 Mbits/sec 4] 0.0-20.0 sec 20.1 MBytes 8.41 Mbits/sec 4] Sent 14307 datagrams 4] Server Report: 4] 0.0-20.0 sec 20.1 MBytes 8.41 Mbits/sec 0.000 ms 0/14305 (0%) 3] local 192.168.5.101 port 5001 connected with 192.168.5.102 port 58540 3] 0.0- 5.0 sec 5.00 MBytes 8.39 Mbits/sec 1.428 ms 3194/ 6939 (46%) 3] 5.0-10.0 sec 5.63 MBytes 9.45 Mbits/sec 0.893 ms 3223/ 7442 (43%) 3] 0.0-13.9 sec 15.2 MBytes 9.17 Mbits/sec 1.041 ms 9153/20538 (45%) C:\Users\ \Desktop\iperf-2.0.5>

### 6. 测试设置

iPerf 应用程序测试对于测试设置没有特定的要求。为观察吞吐量结果的变化,我们在不同的测试设置下进行了测试,结果如下所示。

• 设置 1——PC 通过以太网连接至 AP, ATWINC15x0 通过 Wi-Fi 连接至 AP。

图 6-1. 设置 1

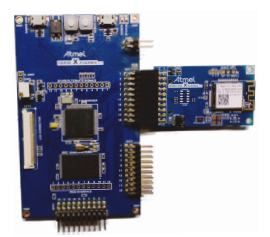

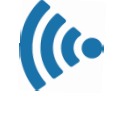

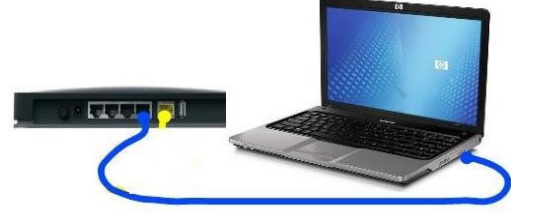

测试结果参见7.测试结果。

• 设置 2——PC 和 ATWINC15x0 都通过 Wi-Fi 连接至 AP。

图 6-2. 设置 2

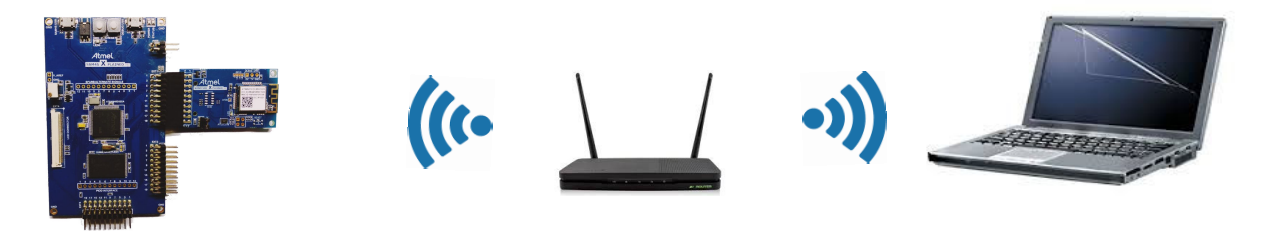

测试结果参见7.测试结果。

**注:** 设置 2 下测量的吞吐量结果相对较低。此测试设置旨在展示测量吞吐量的一种替代方法。为了获得更好的结果,请采用设置 1 测试。

• 设置 3——AP 模式。

在 AP 模式下,ATWINC15x0 充当 SoftAP,为其他器件提供网络连接,并为连接的器件分配 IP 地址。

图 6-3. 设置 3

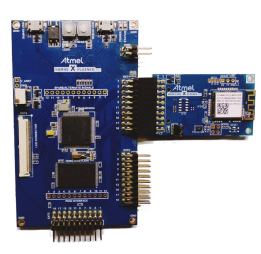

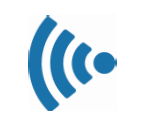

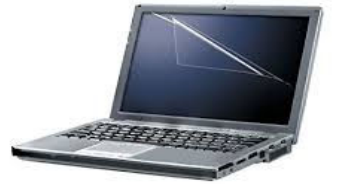

测试结果参见7.测试结果。

iPerf 吞吐量随配置的不同而变化。为记录可实现的最大吞吐量,我们在不同环境下进行了测试。为观察吞吐量的变化,我们采用了不同的配置和加密方式进行了测试。我们在不同的无线模式 b/g/n 下就此测试设置进行重复测试。

为调节吞吐量,我们只在设置1中进行了配置更改。此测试结果可作为参考,在其他不同环境的模式下,可以预测吞吐量也会发生类似的变化。

ATWINC15x0 iPerf 吞吐量性能的测量条件如下所示。

#### 表 6-1. 测量 ATWINC15x0 iPerf 吞吐量性能的条件

| 条件    | 参数                                                                                                    |
|-------|----------------------------------------------------------------------------------------------------|
| 固件配置  | <ul> <li>加密方式: Open、WPA、WPA2 和 Enterprise</li> <li>DMA 使能</li> <li>DMA 禁止</li> <li>SPI 通信频率 48 MHz/20MHz</li> </ul> |
| 环境    | <ul> <li> 屏蔽盒内</li> <li> 屏蔽盒内的两种设置(相同频率)</li> <li> 露天(适中和极端)</li> </ul>                                             |
| AP 配置 | b/g/n                                                                                                    |

#### 6.1 吞吐量测试结果依赖性参数

#### 6.1.1 直接存储器访问

直接存储器访问(Direct Memory Access, DMA)可以在存储器和外设之间传输数据,从而将 CPU 从这些任务中解放 出来。因此,DMA 几乎不需要 CPU 干预就能实现高速数据传输,大幅减少 CPU 的负担。

iPerf 演示应用程序中默认使能直接存储器访问(DMA)。通过 CONF\_WINC\_SPI\_DMA\_ENABLE 宏可以在应用程序中 实现 DMA。此宏在配置文件夹中的 conf winc 文件中实现。

若要禁止 DMA, 需在 CONF WINC SPI DMA ENABLE 宏定义中加上注释。

#### 6.1.2 SPI 通信频率

改变 SPI 通信频率也会直接影响吞吐量。SPI 频率可使用 conf winc.h 中定义的宏来更改。

默认情况下,SPI 频率设置为48 MHz。

/\*\* SPI clock.\*/ #define CONF\_WINC\_SPI\_CLOCK (4

(48000000)

#### 6.1.3 加密方式

默认情况下, iPerf应用程序配置为 WPA/WPA2 personal (PSK)加密方式。加密方式在 iperf.h 文件中配置。

#### 6.1.3.1 Open

要将加密方式更改为 Open,请执行以下操作。

 在 iperf.h 文件中,将 IPERF\_WIFI\_M2M\_WLAN\_AUTH 宏指定为 M2M\_WIFI\_SEC\_OPEN 枚举,而不是 M2M\_WIFI\_SEC\_WPA\_PSK 枚举。

/\*\* Wi-Fi Settings \*/ #define IPERF\_WIFI\_M2M\_WLAN\_SSID #define IPERF\_WIFI\_M2M\_WLAN\_AUTH #define IPERF\_WIFI\_M2M\_WLAN\_PSK SSID \*/

"DEMO\_AP" /\*\*< Destination SSID \*/ M2M\_WIFI\_SEC\_OPEN /\*\*< Security manner \*/ "12345678" /\*\*< Password for Destination

2. 调用 m2m\_wifi\_connect API,如下所示。

/\* Connect to router.\*/
m2m\_wifi\_connect((char \*)IPERF\_WIFI\_M2M\_WLAN\_SSID, sizeof(IPERF\_WIFI\_M2M\_WLAN\_SSID),
IPERF\_WIFI\_M2M\_WLAN\_AUTH, NULL, M2M\_WIFI\_CH\_ALL);

3. 在 AP 设置中执行类似的更改。

#### 6.1.3.2 WPA/WPA2

要将加密方式更改为 WPA/WPA2,请执行以下操作。

测试设置

1. 在 iperf.h 文件中,将 IPERF WIFI M2M WLAN AUTH 宏指定为 M2M WIFI SEC WPA PSK 枚举。

/\*\* Wi-Fi Settings \*/ #define IPERF WIFI M2M\_WLAN\_SSID #define IPERF WIFI M2M\_WLAN\_AUTH #define IPERF\_WIFI\_M2M\_WLAN\_PSK SSID \*/

"DEMO\_AP" /\*\*< Destination SSID \*/ M2M\_WIFI\_SEC\_WPA\_PSK /\*\*< Security manner \*/ "12345678" /\*\*< Password for Destination

2. 调用 m2m\_wifi\_connect API,如下所示。

/\* Connect to router.\*/
m2m\_wifi\_connect((char \*)IPERF\_WIFI\_M2M\_WLAN\_SSID, sizeof(IPERF\_WIFI\_M2M\_WLAN\_SSID),
IPERF\_WIFI\_M2M\_WLAN\_AUTH, (char \*)IPERF\_WIFI\_M2M\_WLAN\_PSK, M2M\_WIFI\_CH\_ALL);

3. 在 AP 设置中执行类似的更改。

#### 6.1.3.3 Enterprise

要将加密方式更改为 Enterprise,请执行以下操作。

1. 将 MAIN WLAN 802 1X USR NAME 和 MAIN WLAN 802 1X PWD 分别修改为名称和密码。

- 2. 将 MAIN WLAN DEVICE NAME 修改为无线网络名称。
- 3. 调用 m2m wifi connect API, 如下所示。

/\* Enterprise Network \*/
m2m\_wifi\_connect((char \*)IPERF\_WIFI\_M2M\_WLAN\_SSID, sizeof(IPERF\_WIFI\_M2M\_WLAN\_SSID),
M2M\_WIFI\_SEC\_802\_1X,(char \*)&gstrCred1x, M2M\_WIFI\_CH\_ALL);

4. 在 AP 设置中执行类似的更改。

### 7. 测试结果

以下是 ATWINC15x0 在不同测试设置下的 iperf 吞吐量性能参考。

- 设置 1——PC 通过以太网连接,ATWINC15x0 通过 Wi-Fi 连接(屏蔽盒内)
- 设置 2——PC 和 ATWINC15x0 都通过 Wi-Fi 连接至 AP
- 设置 3——AP 模式

注: 下表中测得的值会随测试条件的不同而变化。

#### 表 7-1. iPerf TCP 和 UDP 吞吐量性能——设置 1

|                |        |     |    | 模式 | 加密方式       |          | 协议     |        |        |        |
|----------------|--------|-----|----|----|------------|----------|--------|--------|--------|--------|
| 环接             | SPI 频率 | лма | 通道 |    |            |          | ТСР    |        | UDP    |        |
| - <b>1</b> -92 | (MHz)  |     |    |    |            |          | 上行链路   | 下行链路   | 上行链路   | 下行链路   |
|                |        |     |    |    |            |          | (Mbps) | (Mbps) | (Mbps) | (Mbps) |
|                | 20     | 是   | 6  | n  | Open       |          | 3.51   | 11.0   | 9.68   | 12.5   |
|                | 48     | 是   | 6  | n  | Open       |          | 9.71   | 11.8   | 13.0   | 19.5   |
|                | 48     | 否   | 6  | n  | Open       |          | 1.37   | 6.26   | 5.95   | 6.26   |
|                | 48 是   | 目.  | 6  | n  | \A/DA 2    | AES      | 9.9    | 11.1   | 12.2   | 19.3   |
|                |        | 定   |    |    | WPA2       | AES+TKIP | 10     | 11.4   | 12.7   | 19.2   |
|                | 48 失   | 是   | 6  | n  | WPA        | AES      | 9.85   | 11.5   | 12.3   | 19.2   |
| 屏蔽合            |        |     |    |    |            | TKIP     | 9.47   | 10.6   | 12.9   | 19.7   |
| 肝酸益            | 48     | 是   | 6  | n  | Enterprise |          | 7.18   | 12.4   | 11.7   | 19.2   |
|                | 48     | 是   | 6  | g  | Open       |          | 9.54   | 11.7   | 13.3   | 19.6   |
|                | 48     | 是   | 6  | g  | \A/DA 2    | AES      | 10     | 11.3   | 12.3   | 19.3   |
|                |        |     |    |    |            | AES+TKIP | 9.5    | 11.3   | 12.8   | 19.2   |
|                | 48     | 是   | 6  | b  | Open       |          | 4.42   | 5.01   | 6.0    | 6.5    |
|                | 18     | 目.  | 6  | b  |            | AES      | 10     | 11.4   | 12.8   | 19.2   |
|                | 48     | 定   | 0  |    | WPA2       | AES+TKIP | 9.74   | 11.2   | 12.8   | 19.6   |
| 露天(适中条<br>件)   | 48     | 是   | 6  | n  | Open       |          | 7.75   | 8.28   | 12.6   | 11.0   |
| 露天(极端条<br>件)   | 48     | 是   | 6  | n  | Open       |          | 5.73   | 5.60   | 10.8   | 11.2   |

#### 表 7-2. iPerf TCP 和 UDP 吞吐量性能——设置 2

|     | 环境 SPI 频率(MHz) DMA 通道 模式 力 |   |      |     |      | 协议                  |            |            |            |
|-----|----------------------------|---|------|-----|------|---------------------|------------|------------|------------|
| 环境  |                            |   | 加密方式 | тср |      | UDP                 |            |            |            |
|     |                            |   |      |     |      | 上行 <b>链路(Mbps</b> ) | 下行链路(Mbps) | 上行链路(Mbps) | 下行链路(Mbps) |
| 屏蔽盒 | 48                         | 是 | 6    | n   | Open | 5.03                | 6.06       | 7.83       | 8.35       |

## ATWINC15x0

测试结果

#### 表 7-3. iPerf TCP 和 UDP 吞吐量性能——设置 3

|     |             |     |    |    |      | 协议         |            |            |            |
|-----|-------------|-----|----|----|------|------------|------------|------------|------------|
| 环境  | SPI 频率(MHz) | DMA | 通道 | 模式 | 加密方式 | ТСР        |            | UI         | DP         |
|     |             |     |    |    |      | 上行链路(Mbps) | 下行链路(Mbps) | 上行链路(Mbps) | 下行链路(Mbps) |
| 屏蔽盒 | 48          | 是   | 6  | n  | Open | 9.84       | 9.81       | 12.5       | 18.8       |

### 8. 附录一更新固件

ATWINC15x0的固件必须更新为版本 19.6.1 或最新版本。如果启动时检测到版本不匹配,Wi-Fi 驱动程序初始化就会失败,且 m2m\_wifi\_init()函数会返回固件版本不匹配错误代码。

#### 图 8-1. 固件不匹配错误

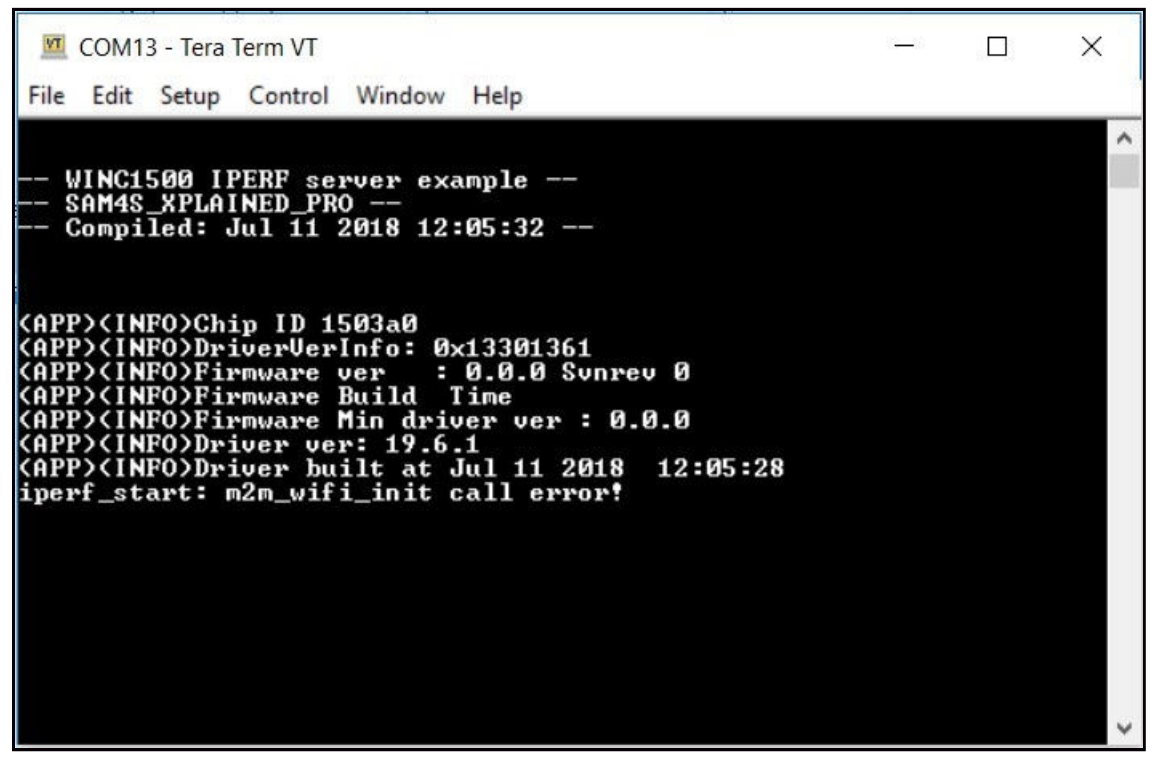

如需更新 ATWINC15x0 模块中的固件,请使用 ASF 中提供的固件升级项目。有关固件升级步骤的更多详情,请参见 应用笔记 Integrated Serial Flash and Memory Download Procedure。

## 9. 文档版本历史

| 版本 | 日期      | 节章 | 说明   |
|----|---------|----|------|
| A  | 12/2018 | 文档 | 初始版本 |

### **Microchip** 网站

**Microchip** 网站(http://www.microchip.com/)为客户提供在线支持。客户可通过该网站方便地获取文件和信息。我们的网站提供以下内容:

- 产品支持——数据手册和勘误表、应用笔记和示例程序、设计资源、用户指南以及硬件支持文档、最新的软件版 本以及归档软件
- 一般技术支持——常见问题解答(FAQ)、技术支持请求、在线讨论组以及 Microchip 设计伙伴计划成员名单
- Microchip 业务——产品选型和订购指南、最新 Microchip 新闻稿、研讨会和活动安排表、Microchip 销售办事 处、代理商以及工厂代表列表

### 产品变更通知服务

Microchip 的产品变更通知服务有助于客户了解 Microchip 产品的最新信息。注册客户可在他们感兴趣的某个产品系列 或开发工具发生变更、更新、发布新版本或勘误表时,收到电子邮件通知。

欲注册,请访问 http://www.microchip.com/pcn,然后按照注册说明进行操作。

### 客户支持

Microchip 产品的用户可通过以下渠道获得帮助:

- 代理商或代表
- 当地销售办事处
- 应用工程师(ESE)
- 技术支持

客户应联系其代理商、代表或 ESE 寻求支持。当地销售办事处也可为客户提供帮助。本文档后附有销售办事处的联系 方式。

也可通过 http://www.microchip.com/support 获得网上技术支持。

### Microchip 器件代码保护功能

请注意以下有关 Microchip 器件代码保护功能的要点:

- Microchip 的产品均达到 Microchip 数据手册中所述的技术指标。
- Microchip 确信:在正常使用的情况下,Microchip 系列产品是当今市场上同类产品中最安全的产品之一。
- 目前,仍存在着恶意、甚至是非法破坏代码保护功能的行为。就我们所知,所有这些行为都不是以 Microchip 数 据手册中规定的操作规范来使用 Microchip 产品的。这样做的人极可能侵犯了知识产权。
- Microchip 愿意与关心代码完整性的客户合作。
- Microchip 或任何其他半导体厂商均无法保证其代码的安全性。代码保护并不意味着我们保证产品是"牢不可破"的。

代码保护功能处于持续发展中。Microchip 承诺将不断改进产品的代码保护功能。任何试图破坏 Microchip 代码保护功能的行为均可视为违反了《数字器件千年版权法案(Digital Millennium Copyright Act)》。如果这种行为导致他人在未经授权的情况下,能访问您的软件或其他受版权保护的成果,您有权依据该法案提起诉讼,从而制止这种行为。

### 法律声明

提供本文档的中文版本仅为了便于理解。请勿忽视文档中包含的英文部分,因为其中提供了有关 Microchip 产品性能和 使用情况的有用信息。Microchip Technology Inc.及其分公司和相关公司、各级主管与员工及事务代理机构对译文中可 能存在的任何差错不承担任何责任。建议参考 Microchip Technology Inc.的英文原版文档。

本出版物中所述的器件应用信息及其他类似内容仅为您提供便利,它们可能由更新之信息所替代。确保应用符合技术规范,是您自身应负的责任。Microchip 对这些信息不作任何明示或暗示、书面或口头、法定或其他形式的声明或担

© 2020 Microchip Technology Inc.

保,包括但不限于针对其使用情况、质量、性能、适销性或特定用途的适用性的声明或担保。Microchip 对因这些信息 及使用这些信息而引起的后果不承担任何责任。如果将 Microchip 器件用于生命维持和/或生命安全应用,一切风险由 买方自负。买方同意在由此引发任何一切伤害、索赔、诉讼或费用时,会维护和保障 Microchip 免于承担法律责任,并 加以赔偿。除非另外声明,否则在 Microchip 知识产权保护下,不得暗中或以其他方式转让任何许可证。

### 商标

Microchip 的名称和徽标组合、Microchip 徽标、Adaptec、AnyRate、AVR、AVR 徽标、AVR Freaks、BesTime、 BitCloud、chipKIT、chipKIT 徽标、CryptoMemory、CryptoRF、dsPIC、FlashFlex、flexPWR、HELDO、IGLOO、 JukeBlox、KeeLoq、Kleer、LANCheck、LinkMD、maXStylus、maXTouch、MediaLB、megaAVR、Microsemi、 Microsemi 徽标、MOST、MOST 徽标、MPLAB、OptoLyzer、PackeTime、PIC、picoPower、PICSTART、PIC32 徽标、PolarFire、Prochip Designer、QTouch、SAM-BA、SenGenuity、SpyNIC、SST、SST 徽标、SuperFlash、 Symmetricom、SyncServer、Tachyon、TempTrackr、TimeSource、tinyAVR、UNI/O、Vectron 及 XMEGA 均为 Microchip Technology Incorporated 在美国和其他国家或地区的注册商标。

APT、ClockWorks、The Embedded Control Solutions Company、EtherSynch、FlashTec、Hyper Speed Control、 HyperLight Load、IntelliMOS、Libero、motorBench、mTouch、Powermite 3、Precision Edge、ProASIC、ProASIC Plus、ProASIC Plus 徽标、Quiet-Wire、SmartFusion、SyncWorld、Temux、TimeCesium、TimeHub、TimePictra、 TimeProvider、Vite、WinPath 和 ZL 均为 Microchip Technology Incorporated 在美国的注册商标。

Adjacent Key Suppression、AKS、Analog-for-the-Digital Age、Any Capacitor、AnyIn、AnyOut、BlueSky、 BodyCom、CodeGuard、CryptoAuthentication、CryptoAutomotive、CryptoCompanion、CryptoController、 dsPICDEM、dsPICDEM.net、Dynamic Average Matching、DAM、ECAN、EtherGREEN、In-Circuit Serial Programming、ICSP、INICnet、Inter-Chip Connectivity、JitterBlocker、KleerNet、KleerNet 徽标、memBrain、 Mindi、MiWi、MPASM、MPF、MPLAB Certified 徽标、MPLIB、MPLINK、MultiTRAK、NetDetach、Omniscient Code Generation、PICDEM、PICDEM.net、PICkit、PICtail、PowerSmart、PureSilicon、QMatrix、REAL ICE、 Ripple Blocker、SAM-ICE、Serial Quad I/O、SMART-I.S.、SQI、SuperSwitcher、SuperSwitcher II、Total Endurance、TSHARC、USBCheck、VariSense、ViewSpan、WiperLock、Wireless DNA 和 ZENA 均为 Microchip Technology Incorporated 在美国和其他国家或地区的商标。

SQTP 为 Microchip Technology Incorporated 在美国的服务标记。

Adaptec 徽标、Frequency on Demand、Silicon Storage Technology 和 Symmcom 均为 Microchip Technology Inc.在 除美国外的国家或地区的注册商标。

GestIC 为 Microchip Technology Inc.的子公司 Microchip Technology Germany II GmbH & Co. KG 在除美国外的国家 或地区的注册商标。

在此提及的所有其他商标均为各持有公司所有。

© 2020, Microchip Technology Incorporated 版权所有。

ISBN: 978-1-5224-5845-6

AMBA、Arm、Arm7、Arm7TDMI、Arm9、Arm11、Artisan、big.LITTLE、Cordio、CoreLink、CoreSight、Cortex、 DesignStart、DynamIQ、Jazelle、Keil、Mali、Mbed、Mbed Enabled、NEON、POP、RealView、SecurCore、 Socrates、Thumb、TrustZone、ULINK、ULINK2、ULINK-ME、ULINK-PLUS、ULINKpro、µVision 和 Versatile 均 为 Arm Limited(或其子公司)在美国和/或其他国家/地区的商标或注册商标。

### 质量管理体系

有关 Microchip 的质量管理体系的信息,请访问 http://www.microchip.com/quality。

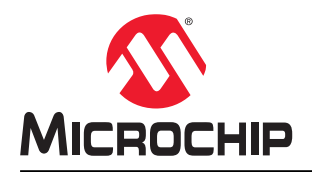

## 全球销售及服务网点

| 美洲                                   | 亚太地区                 | 亚太地区                | 欧洲                             |
|--------------------------------------|----------------------|---------------------|--------------------------------|
| 公司总部                                 | 澳大利亚 - 悉尼            | 印度 - 班加罗尔           | 奥地利 - 韦尔斯                      |
| 2355 West Chandler Blvd.             | 电话: 61-2-9868-6733   | 电话: 91-80-3090-4444 | 电话: 43-7242-2244-39            |
| Chandler, AZ 85224-6199              | 中国 - 北京              | 印度 - 新德里            | 传真: 43-7242-2244-393           |
| 电话: 480-792-7200                     | 电话: 86-10-8569-7000  | 电话: 91-11-4160-8631 | 丹麦 - 哥本哈根                      |
| 传真: 480-792-7277                     | 中国 - 成都              | 印度 - 浦那             | 电话: 45-4485-5910               |
| 技术支持:                                | 电话: 86-28-8665-5511  | 电话: 91-20-4121-0141 | 传真: 45-4485-2829               |
| http://www.microchip.com/support     | 中国 - 重庆              | 日本 - 大阪             | 芬兰 - 埃斯波                       |
| 网址:                                  | 电话: 86-23-8980-9588  | 电话: 81-6-6152-7160  | 电话: 358-9-4520-820             |
| http://www.microchip.com             | 中国 - 东莞              | 日本 - 东京             | 法国 - 巴黎                        |
| 亚特兰大                                 | 电话: 86-769-8702-9880 | 电话: 81-3-6880-3770  | 电话: 33-1-69-53-63-20           |
| 德卢斯,佐治亚州                             | 中国 - 广州              | 韩国 - 大邱             | 传真: 33-1-69-30-90-79           |
| 电话: 678-957-9614                     | 电话: 86-20-8755-8029  | 电话: 82-53-744-4301  | 德国 - 加兴                        |
| 传真: 678-957-1455                     | 中国 - 杭州              | 韩国 - 首尔             | 电话: 49-8931-9700               |
| 奥斯汀,德克萨斯州                            | 电话: 86-571-8792-8115 | 电话: 82-2-554-7200   | 德国 - 哈恩                        |
| 电话: 512-257-3370                     | 中国 - 香港特别行政区         | 马来西亚 - 吉隆坡          | 电话: 49-2129-3766400            |
| 波士顿                                  | 电话: 852-2943-5100    | 电话: 60-3-7651-7906  | 德国 - 海尔布隆                      |
| 韦斯特伯鲁,马萨诸塞州                          | 中国 - 南京              | 马来西亚 - 槟榔屿          | 电话: 49-7131-72400              |
| 电话: 774-760-0087                     | 电话: 86-25-8473-2460  | 电话: 60-4-227-8870   | 德国 - 卡尔斯鲁厄                     |
| 传真: 774-760-0088                     | 中国 - 青岛              | 菲律宾 - 马尼拉           | 电话: 49-721-625370              |
| 芝加哥                                  | 电话: 86-532-8502-7355 | 电话: 63-2-634-9065   | 德国 - 慕尼黑                       |
| 艾塔斯卡,伊利诺伊州                           | 中国 - 上海              | 新加坡                 | 电话: 49-89-627-144-0            |
| 电话: 630-285-0071                     | 电话: 86-21-3326-8000  | 电话: 65-6334-8870    | 传真: 49-89-627-144-44           |
| 传真: 630-285-0075                     | 中国 - 沈阳              | 台湾地区 - 新竹           | 德国 - 罗森海姆                      |
| 达拉斯                                  | 电话: 86-24-2334-2829  | 电话: 886-3-577-8366  | 电话: 49-8031-354-560            |
| 问迪森,德克萨斯州                            | 中国 - 深圳              | 台湾地区 - 高雄           | 以色列 - 若那那市                     |
| 电话: 972-818-7423                     | 电话: 86-755-8864-2200 | 电话: 886-7-213-7830  | 电话: 972-9-744-7705             |
| 传具: 972-818-2924                     | 中国 - 苏州              | 台湾地区 - 台北           | 意大利 - 米兰                       |
| <b>底符律</b>                           | 电话: 86-186-6233-1526 | 电话: 886-2-2508-8600 | 电话: 39-0331-742611             |
| 话维,密歇根州                              | 中国 - 武汉              | 泰国 - 曼谷             | 传真: 39-0331-466781             |
| 电话: 248-848-4000                     | 电话: 86-27-5980-5300  | 电话: 66-2-694-1351   | 意大利 - 帕多瓦                      |
| <b>怀射顿,德兄萨斯州</b>                     | 中国 - 西安              | 越南 - 胡志明市           | 电话: 39-049-7625286             |
| 电话: 281-894-5983                     | 电话: 86-29-8833-7252  | 电话: 84-28-5448-2100 | 荷兰 - 德卢内市                      |
| <b>印弗女羽波利斯</b><br>法左复斯维尔 印第克纳州       | 中国 - 厦门              |                     | 电话: 31-416-690399              |
| 庙市小别维小,印泉女纳州 由并 217 772 9222         | 电话: 86-592-2388138   |                     | 传真: 31-416-690340              |
| 电话: 317-773-6323                     | 中国 - 珠海              |                     | 挪威 - 特隆赫姆                      |
| (4.4: 317-773-3433) 由并 217 526 2290  | 电话: 86-756-3210040   |                     | 电话: 47-72884388                |
| 电话: 317-330-2380<br>波长期              |                      |                     | 波兰 - 华沙                        |
| <b>抬沙兆</b><br>米情维荷 加利福尼亚州            |                      |                     | 电话: 48-22-3325737              |
| 中任 <b>. 040-462-0523</b>             |                      |                     | 罗马尼亚 - 布加勒斯特                   |
| 在话: 949-402-9525<br>佳吉, 949-462-9608 |                      |                     | 电话: 40-21-407-87-50            |
| 电迁, 051 273 7800                     |                      |                     | 西班牙 - 马德里                      |
|                                      |                      |                     | 电话: 34-91-708-08-90            |
| タイジ, ルトシ 木利川<br>由任, 010 844 7510     |                      |                     | 传真: 34-91-708-08-91            |
| 纽约. 纽约州                              |                      |                     | 瑞典 - 哥德堡                       |
| 曲话, 631_435_6000                     |                      |                     | 电话: 46-31-704-60-40            |
| 圣何寒.加利福尼亚州                           |                      |                     | 瑞典 - 斯德哥尔摩                     |
| 由话·408-735-9110                      |                      |                     | 电话: 46-8-5090-4654             |
| 由话, 408-436-4270                     |                      |                     | 英国 - 沃金厄姆                      |
| 一日日<br>加 <u>含十</u> - <b>2</b> 伦名     |                      |                     | 电话: 44-118-921-5800            |
| 由话, 905-695-1980                     |                      |                     | 传真: 44-118-921-5820            |
| 传真: 905-695-2078                     |                      |                     |                                |
| 电话: 905-695-1980<br>传真: 905-695-2078 |                      |                     | 传真: <b>44-118-921-5820</b><br> |